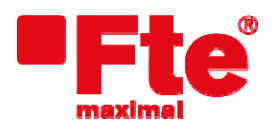

Corrals Nous, 77 Pol. Industrial Can Roqueta 08202 Sabadell (Barcelona) Tel. 93 729 27 00 Fax 93 729 30 73 www.ftemaximal.com

## Updating procedure for MAX S405HD plus

Necessary material:

• USB 2.0 device (FAT 32).

• Last avaible software version.

To proceed with the upgrading, you must have the file with last available version, which you can download from:

## http://www.ftemaximal.com

From this website, you will reach a ZIP compressed file which must be decompressed in the root folder of the USB Memory device.

Once you have the update file in the root folder of your memory, please proceed to connect the memory at front connector of the receiver.

| Select Menu / | Tools / | Software | Upgrade | / USB- | STB | Upgrade | and |
|---------------|---------|----------|---------|--------|-----|---------|-----|
| and press OK. |         |          |         |        |     |         |     |

| <ul> <li>Software Upgrade</li> </ul> |          |   |
|--------------------------------------|----------|---|
| USB-STB Upgrade                      |          | 9 |
| Backup to USB                        |          |   |
| OTA Upgrade                          |          |   |
|                                      |          |   |
|                                      |          |   |
|                                      |          |   |
|                                      |          |   |
|                                      |          |   |
|                                      |          |   |
|                                      |          |   |
| Move Enter                           | MRU Exit |   |

Select the upgrade mode"Software" Select the updating file and press "Start" in order to start the updating.

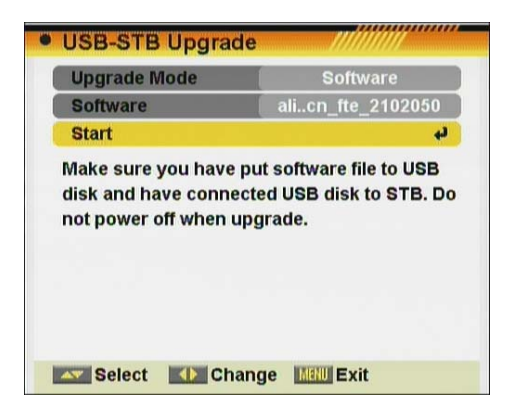

iAttention! Do not power off receiver while updating is running.

When the bar arrives to the 100%, the receiver will reboot automatically.

In this moment the updating is complete.

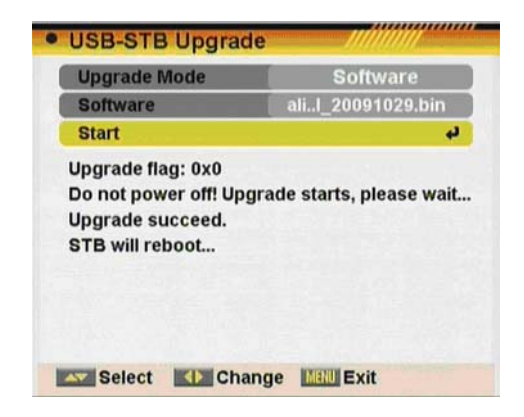